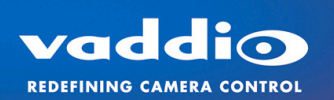

## Vaddio™ Cameras with Cisco® Codecs

When using any Vaddio ClearVIEW<sup>™</sup> HD-20, HD-19 or HD-18 camera controlled by the C-series codecs, the following procedure must be used in order for presets to work properly. This procedure must be done to each individual camera.

- 1) Download the Vaddio Loader from the Vaddio web site and install on a computer that has a Com Port or USB to serial adapter. <u>http://www.vaddio.com/images/document-library/setuploader.msi</u>
- 2) Connect the RS232 Cat-5e going directly to the camera RS232/IR OUT RJ-45 on the back of the camera to the Com Port on the computer using Vaddio part # 998-1001-232 control adapter shipped with every camera.

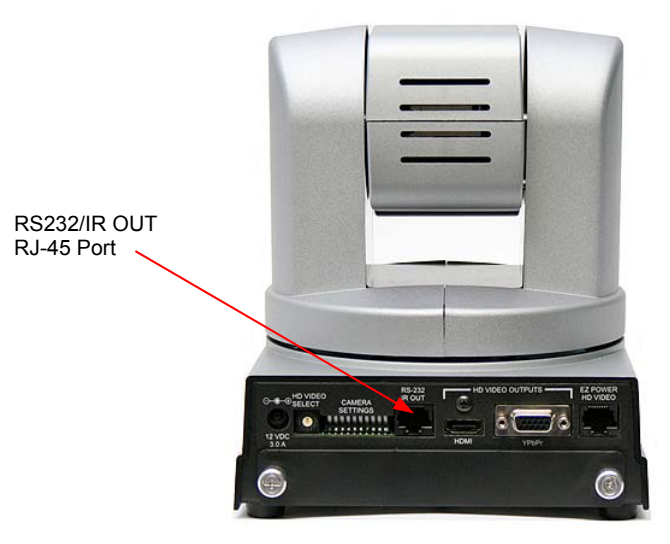

- 3) Open the Vaddio Loader.
- 4) Under File, select the correct computer com port (connected to camera).
- 5) Under File, select Serial Commands.
- 6) Verify communications with the camera by setting: Device Inquiry, Sony Compatible, and ASCII Conversion. Click-on send.
- 7) The camera will respond with the following window:

| 튏             | VaddioLoader: Send Se               | rial Commands                           |                                      | ×           |
|---------------|-------------------------------------|-----------------------------------------|--------------------------------------|-------------|
|               | <ul> <li>Serial Commands</li> </ul> |                                         |                                      |             |
|               | Override Camera Type                | <ul> <li>Sony HD1 Compatible</li> </ul> | 🔘 Sony Visca Compatabile             |             |
|               | Device Inquery                      | <ul> <li>Sony Compatible</li> </ul>     | 🔘 Vaddio Version                     |             |
|               | User Defined                        | Native response                         | <ul> <li>ASCII Conversion</li> </ul> |             |
|               |                                     |                                         | Send                                 |             |
|               | 90 50 00 01 05 04 0E 0E 02 FF       |                                         | Close                                |             |
| (addia e 0422 |                                     |                                         |                                      | La vaddia d |
| auulo - 9433  |                                     |                                         |                                      | a vadulo.d  |

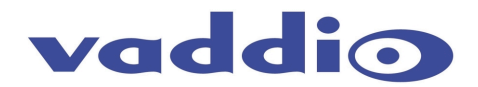

8) Set the Override Camera Type, Sony VISCA® compatible and click-on send. The camera will respond with the following window:

| 🚆 VaddioLoader: Send Serial Commands 📃 🗖 🔀 |                                     |                                     |                                            |  |  |  |  |
|--------------------------------------------|-------------------------------------|-------------------------------------|--------------------------------------------|--|--|--|--|
|                                            | <ul> <li>Serial Commands</li> </ul> |                                     |                                            |  |  |  |  |
|                                            | 🔽 Override Camera Type              | O Sony HD1 Compatible               | <ul> <li>Sony Visca Compatabile</li> </ul> |  |  |  |  |
|                                            | Device Inquery                      | <ol> <li>Sony Compatible</li> </ol> | Vaddio Version                             |  |  |  |  |
|                                            | User Defined                        | Native response                     | ASCII Conversion                           |  |  |  |  |
|                                            | \                                   |                                     | Send                                       |  |  |  |  |
|                                            | 90 41 FF 90 51 FF                   |                                     | Close                                      |  |  |  |  |
|                                            |                                     |                                     | .::                                        |  |  |  |  |

9) To verify the settings. Select Device Inquiry, Sony Compatible and click-on send. The camera will respond with the following window:

| 🐉 VaddioLoader: Send Serial Commands 📃 🗖 🔀 |                               |                                     |                        |  |  |  |  |
|--------------------------------------------|-------------------------------|-------------------------------------|------------------------|--|--|--|--|
|                                            | Serial Commands               |                                     |                        |  |  |  |  |
|                                            | 🔲 Override Camera Type        | 🔘 Sony HD1 Compatible               | Sony Visca Compatabile |  |  |  |  |
|                                            | Device Inquery                | <ul> <li>Sony Compatible</li> </ul> | O Vaddio Version       |  |  |  |  |
|                                            | User Defined                  | Native response                     | ASCII Conversion       |  |  |  |  |
|                                            |                               |                                     | Send                   |  |  |  |  |
|                                            | 90 50 00 01 00 00 0E 0E 02 FF |                                     | Close                  |  |  |  |  |
|                                            |                               |                                     | .::                    |  |  |  |  |

- 10) Perform the above steps for each camera.
- 11) Re-connect and then reboot all cameras
- 12) Reboot Codec to ensure proper boot order.
- 13) Check control of each camera from the Codec.
- 14) Set and check presets.

©2011 Vaddio - All Rights Reserved. Reproduction in whole or in part without written permission is prohibited. Specifications are subject to change without notice. Vaddio and ClearVIEW are trademarks of Vaddio. All other trademarks are property of their respective owners. Page 2 of 2 TechNote 200

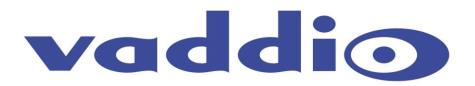